### **FPXT Series Blue tooth Controller Instruction**

For all FPXT Series Product

Thank you for purchasing our products. In order to make it work in the best possible way, please read and follow the instructions below, install our products properly and use safely.

#### **Device Installation**

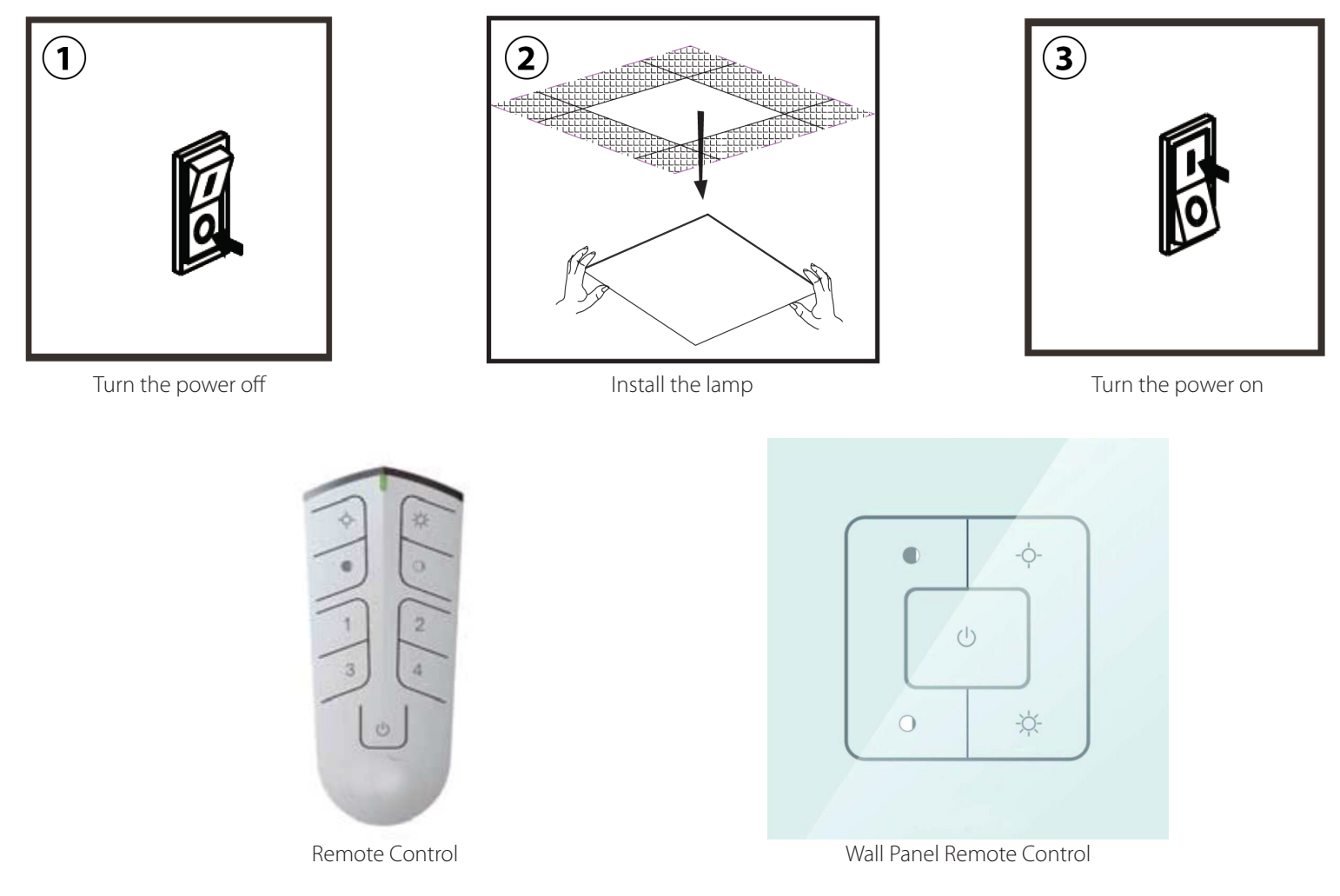

#### Software Download

**For iPhone:** Sign in the App Store, search for "<u>Bluelight2</u>" app and install it\* \*The application for iPhone requires iPhone 4 & iOS version 8.0 or better (iOS version 9.0 or better is recommended).

**For Android Smart-phones:** Sign in the Google Play store, search for <u>"Bluelight2</u>" app and install it\* \*The application for Android requires Android version 4.4.2 or better

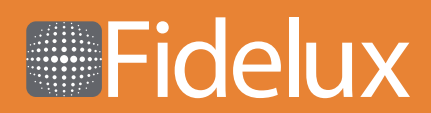

### **FPXT Series Blue tooth Controller Instruction**

For all FPX-T Series Product

#### iOS Phone App

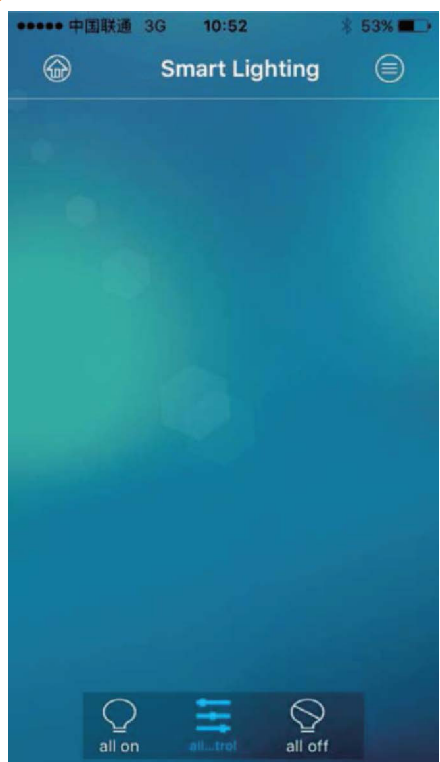

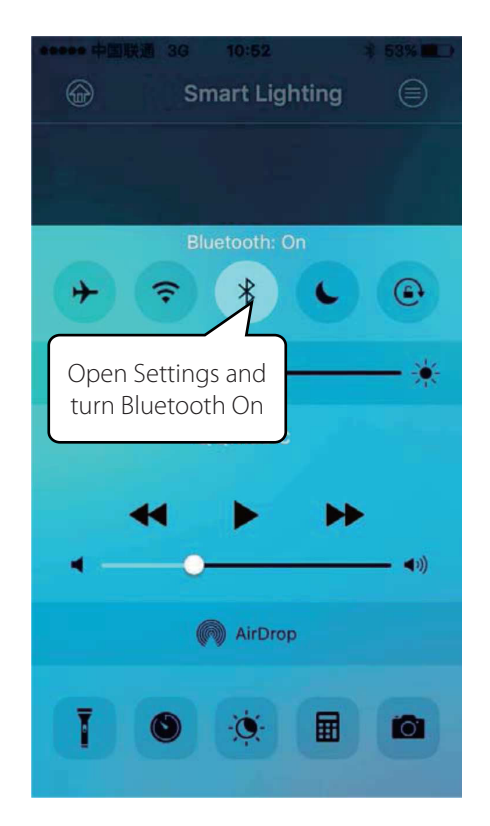

#### **Android Phone App**

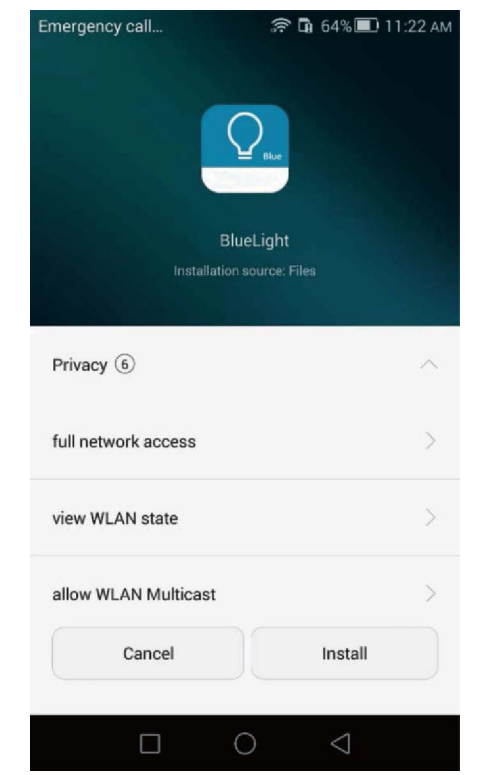

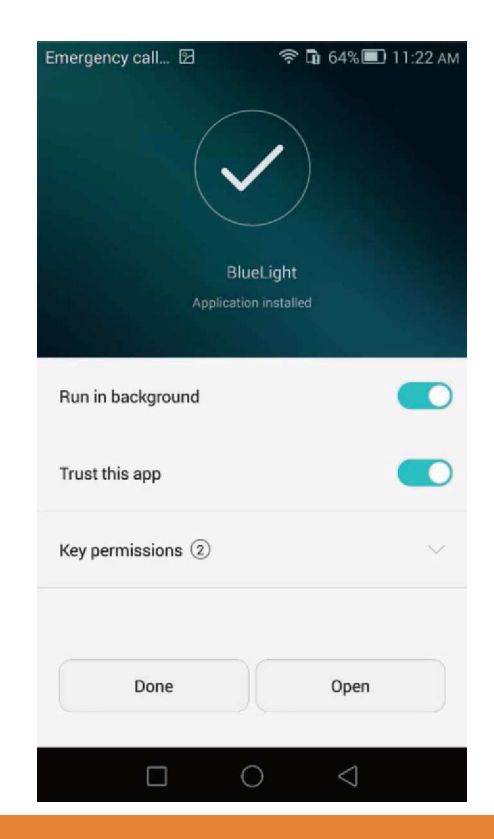

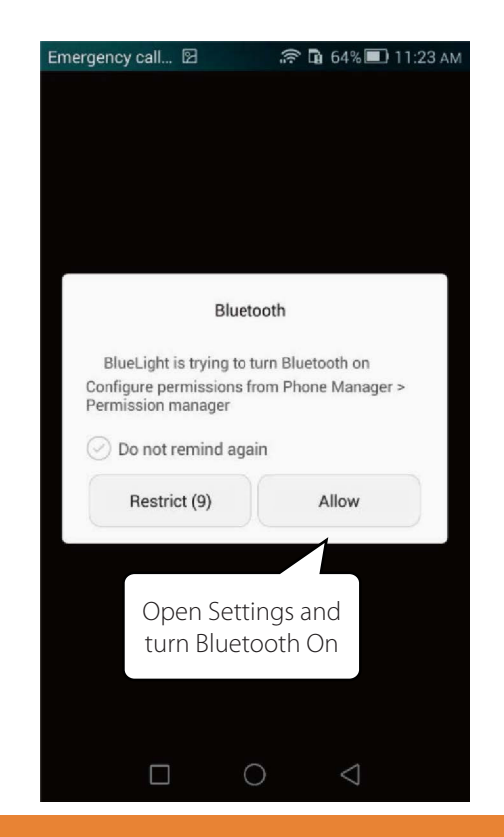

# Fidelux

### **FPXT Series Blue tooth Controller Instruction**

For all FPXT Series Product

### **PIN-Code Setting**

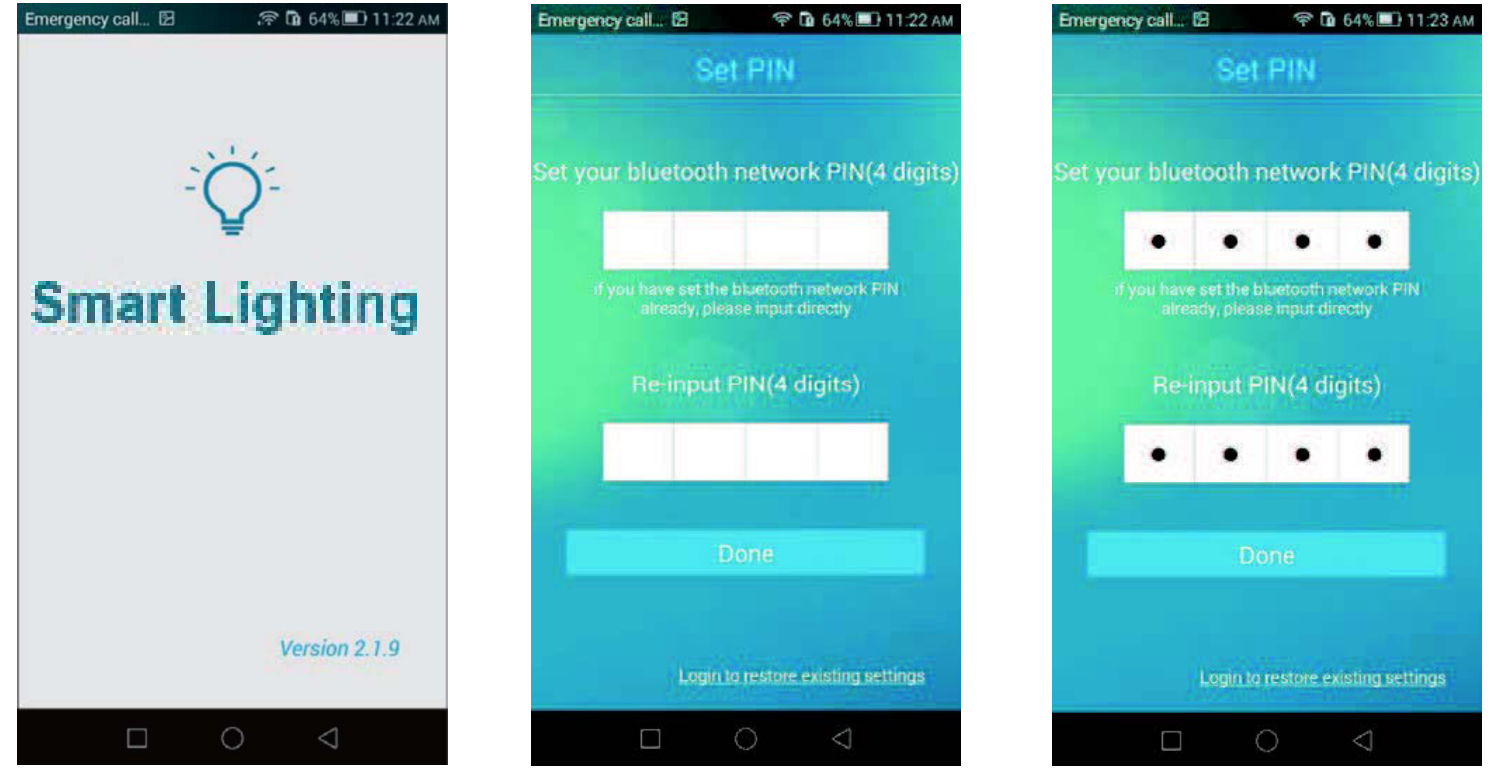

#### LED Searching (enable batch adding)

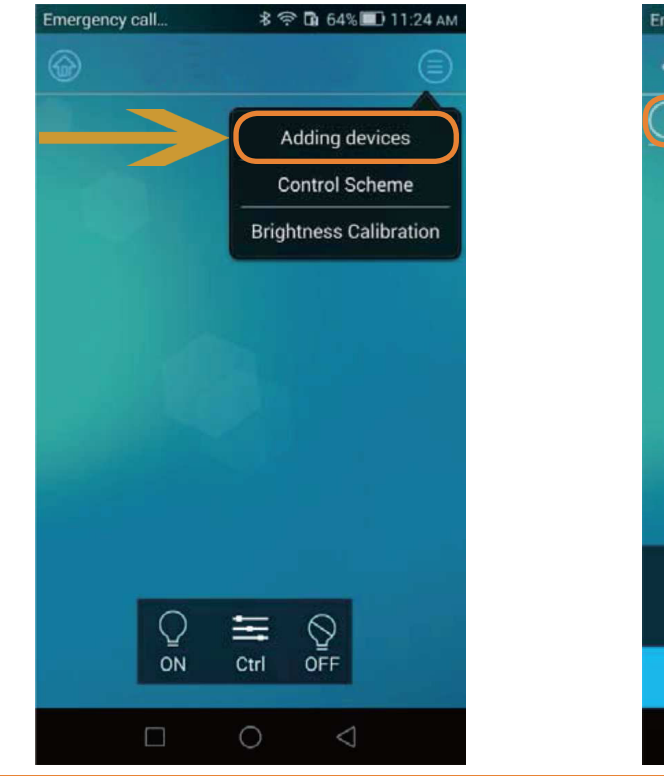

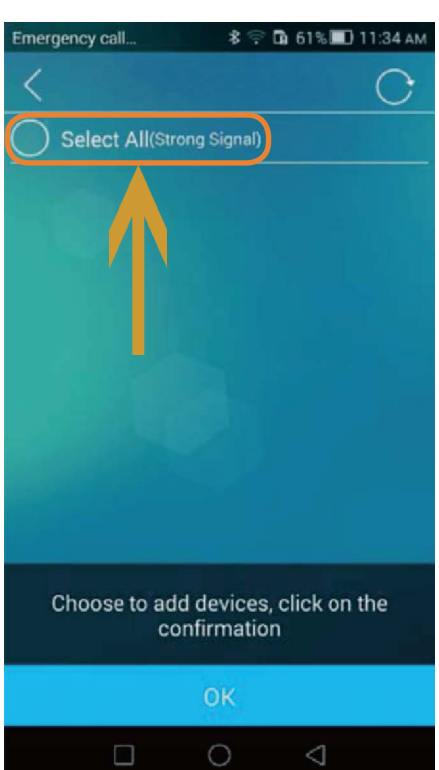

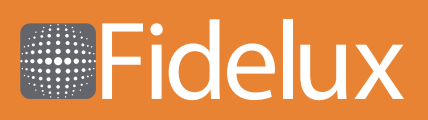

#### **FPX-T Series Bluetooth Controller Instruction** For all FPX-T Series Product

# LED Control and Single LED Control

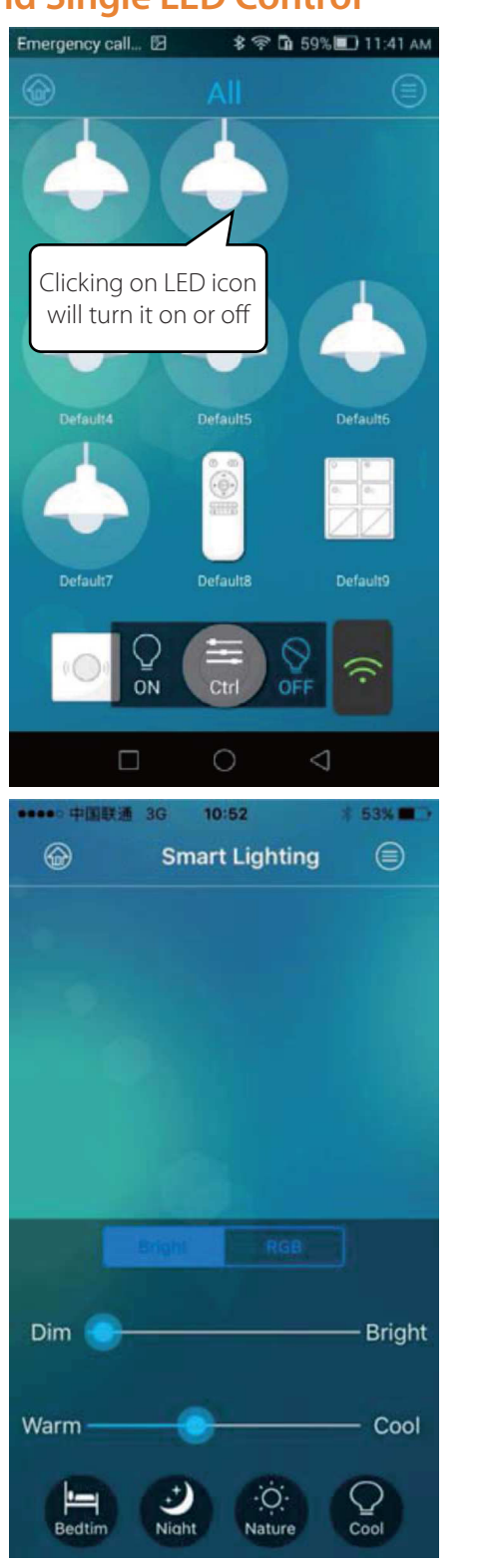

![](_page_3_Picture_4.jpeg)

With little difference from Android app control interface some iOS app functions are under construction

![](_page_3_Picture_7.jpeg)

## **FPX-T Series Bluetooth Controller Instruction**

For all FPX-T Series Product

![](_page_4_Figure_3.jpeg)

![](_page_4_Figure_4.jpeg)

![](_page_4_Figure_5.jpeg)

#### **Group and Group Device Control** Method 1: Adding single device to the group

viethod 1. Adding single device to the group

![](_page_4_Picture_8.jpeg)

![](_page_4_Figure_9.jpeg)

![](_page_4_Picture_11.jpeg)

### **FPX-T Series Bluetooth Controller Instruction**

For all FPX-T Series Product

Method 2: Adding several devices to the group, the remote control is not involved

![](_page_5_Picture_4.jpeg)

![](_page_5_Picture_5.jpeg)

Click on 💮 to pick the group, for example Living Room

![](_page_5_Picture_7.jpeg)

![](_page_5_Figure_8.jpeg)

![](_page_5_Picture_10.jpeg)

**FPX-T Series Bluetooth Controller Instruction** 

For all FPX-T Series Product

#### **All Controls**

![](_page_6_Figure_4.jpeg)

![](_page_6_Figure_5.jpeg)

![](_page_6_Figure_6.jpeg)

**Scenes** 

![](_page_6_Figure_8.jpeg)

![](_page_6_Figure_9.jpeg)

![](_page_6_Picture_11.jpeg)

**FPX-T Series Bluetooth Controller Instruction** 

For all FPX-T Series Product

#### **Editing**

Device rename

![](_page_7_Picture_5.jpeg)

![](_page_7_Figure_6.jpeg)

### **Group Editing**

![](_page_7_Picture_8.jpeg)

Click on 🏠 to open Edit menu

![](_page_7_Picture_10.jpeg)

![](_page_7_Picture_11.jpeg)

Fidelux

### **FPX-T Series Bluetooth Controller Instruction**

#### For all FPX-T Series Product

![](_page_8_Picture_3.jpeg)

![](_page_8_Picture_4.jpeg)

#### **Advanced Settings**

Backup Configuration Information

![](_page_8_Figure_7.jpeg)

Click on 🏠 to open Edit menu

![](_page_8_Figure_9.jpeg)

![](_page_8_Picture_10.jpeg)

# Fidelux

## FPX-T Series Bluetooth Controller Instruction

### For all FPX-T Series Product

### **Registering Email Address**

| Emergency call | \$ 🕾 🖬 54% | 🔟 11:54 AM |
|----------------|------------|------------|
| Click          | "Login"    |            |
| Upload         |            | 4          |
| Download       |            | 25         |
| Retrieve PIN   |            | <u>۰</u>   |
| Ble Gateway    |            | -          |
| Account        |            | 2          |
| About          |            | >          |
|                |            |            |
|                | 0 4        |            |

### **Retrieving PIN**

![](_page_9_Figure_6.jpeg)

Click on 
to open Edit menu

![](_page_9_Picture_8.jpeg)

![](_page_9_Picture_9.jpeg)

![](_page_9_Picture_10.jpeg)

Fidelux

#### **FPX-T Series Bluetooth Controller Instruction**

#### For all FPX-T Series Product

### Methods of Restoring Devices to Factory Settings

LED Method 1 - App Operation:

When light blinks 3 times - restore successfull

#### Method 2 - Manual Operation:

Make sure LED powers are on for 15 seconds, then turn power off for 5 seconds
 Repeat step one 4 times in a row, when light blinks 3 times - restore successfull

![](_page_10_Picture_8.jpeg)

#### **Remote Control**

#### Adding to Mesh Network:

- 1) Hold group keys 1 and 2 longer than 2 seconds till LED lights will flash in red it means system is ready for configuration
- 2) Add Remote Control using the Bluelight software in smartphone (process is the same as adding luminaires) - Remote Control icon will appear on the page after adding. After icon is added, press any key on Remote Control to exit configuration page.

#### Exiting Mesh Network (equal to factory reset):

The reset key on the back of the panel will be used to exit network (open the battery cover). Hold the button for more than 2 seconds - you will see red and blue indicators flashing, it means you are totally out of network.

**Note:** Remote Control will quit setting mode if there are any mistakes during the process, in that case you should restart.

#### **Control Panel**

#### Entering network:

- 1) Open the APP into the corresponding to scene configuration page, click the add button.
- 2) Holding the group key 1 and 2 for more than 2 seconds will make blue indicator lights flash it means that the system is waiting for configuring and entering the network.
- 3) Install remote control panel software to your smartphone the process is same as adding the luminaries. The remote control panel icon will be shown on the page after succesfull adding. Press any key on remote control panel, exit the configuration page - entering network is complete.

#### Exiting network (recovering factory settings):

The reset key on the back of the panel will be used to exit network (open the battery cover). Hold the button for more than 2 seconds - you will see red and blue indicators flashing, it means you are totally out of network.

**Note:** Control Panel will quit setting mode if there are any mistakes during the process, in that case you should restart.

![](_page_10_Picture_24.jpeg)

![](_page_10_Figure_25.jpeg)

![](_page_10_Picture_26.jpeg)